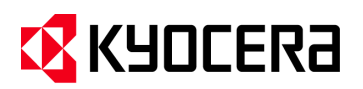

| Subject: | KNM - Replacing a Device using the same IP |
|----------|--------------------------------------------|
| Model    | All supported                              |

To Remove a Device from KNM Server, and replace it with a New or Temporary device, using the same IP, follow the procedures outlined below.

(This procedure must be followed exactly as shown below. Do not skip or modify any steps.)

- 1. Backup the current KNM Server database.
  - a. Run "Kyocera Net Manager Easy Config " from Windows Start up.

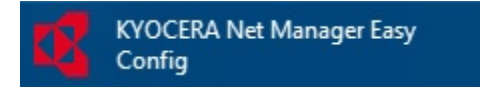

b. Select "Database" and click the "Backup data "Button.
(Note: Wait for the database backup Completion before going to the next step. Time to back up the database depends on the current database size)

| =     |                   | KYOCERA Net Manager Easy Config                         |  |
|-------|-------------------|---------------------------------------------------------|--|
| -<br> | Home              | Database                                                |  |
| ٥     | Services          | > Main Database                                         |  |
| ×     | Settings          |                                                         |  |
|       | Database          | ✓ Log Database                                          |  |
| Э     | Log               | Database version: 2.2.2<br>Available version: 2.2.2     |  |
| 0     | KNM Web Interface | No upgrade needed.                                      |  |
| •     | About             | ✓ Database backup                                       |  |
| ~     | English           | Backup data Backup Log                                  |  |
|       |                   |                                                         |  |
|       |                   | ✓ Restore database                                      |  |
|       |                   | C:\ProgramData\Kyocera\KYOCERA Net Manager\Backup       |  |
|       |                   | Name A Size Date                                        |  |
|       |                   | log_2018-03-12_03-01-22.zip 3.33 MB 03/12/2018 03:01:30 |  |
|       |                   | log_2018-03-13_03-03-30.zip 3.52 MB 03/13/2018 03:04:02 |  |
|       |                   | Las 2010 02 12 12 02 0 50 50 2 42 MB 02/12/2010 12:00 M |  |

- 2. Disconnect the MFP which you are going to swap.
  - a. Turn the MFP Power switch OFF.
  - b. Disconnect the power cable and the network cable.

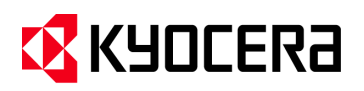

- Be sure the KNM Embedded Terminal package is not installed on the new MFP, assign the old IP address to new MFP then connect to the Network.
   (Note: The existing KNM Embedded Terminal package may contain cached data which could affect user counter totals)
- Launch KYOCERA NET MANAGER in your web browser and enter the URL (http://< IP Address>:8080/en-us). Login to the KYOCERA NET MANAGER web with administrator credentials.

| English (United | l States)      |  |
|-----------------|----------------|--|
| *admin          |                |  |
| •••••           |                |  |
|                 | Password / PIN |  |

Wait until the old MFP in "KYOCERA > Printers" disappears before continuing to Step 5. This might take
 2 ~ 10 minutes to disappear from the list. "Do not manually delete the MFP". (See figure below)

| KYDCER3 -             | s ×                                |                   |               |                    |                   |                |  |
|-----------------------|------------------------------------|-------------------|---------------|--------------------|-------------------|----------------|--|
| 1 Home                | nse • Not for resale lie           | cense • Not for r | esale license | •                  |                   |                |  |
| Rinters               | 🗧 Actions 👻 💼 Tools 👻              | All columns 🔻     | C Refresh     | Search D           |                   |                |  |
| Cueues                | erminal                            | Status            | Alert         | Name               | Model             | IP address     |  |
| F Alert History       | mbedded<br>0017C82F42F3 (6.2.0.11) | Ready             |               | ECOSYS M2640idw_28 | ECOSYS M2640idw   | 10.128.215.238 |  |
| 5 Event Notifications |                                    |                   |               | Λ                  |                   |                |  |
| 🚨 Users               |                                    |                   |               |                    |                   |                |  |
| Jobs                  |                                    |                   |               | 4 2                |                   |                |  |
| Quota Boosts          |                                    |                   |               |                    |                   |                |  |
| Projects              |                                    |                   |               |                    |                   |                |  |
| 🧶 Reports             |                                    |                   |               |                    |                   |                |  |
| Voucher Batches       |                                    |                   |               | The Printer s      | hould disappear f | rom the        |  |
| Payments              |                                    |                   |               | list.              |                   |                |  |
| 🔀 Settings            |                                    |                   |               |                    |                   |                |  |
| 🗏 Log                 |                                    |                   |               |                    |                   |                |  |
| 🗏 Audit Log           |                                    |                   |               |                    |                   |                |  |
| Administrator         |                                    |                   |               |                    |                   |                |  |

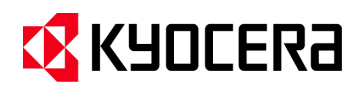

6. Select the "New Printer" Tab and from the drop down menu select "Discover Printers".

| New Printer                                                                                                    |                                                      |                           |          |   |
|----------------------------------------------------------------------------------------------------|------------------------------------------------------|---------------------------|----------|---|
|                                                                                                    | ne × Printers ×                                      |                           |          |   |
| A Not for resale license • N                                                                                                    | lot for resale license • Not for resale license • No | t for resale license      |          |   |
| 🖶 New Group 💡 👻                                                                                                    | 🕂 New Printer 🔻 🖌 Actions 👻 💼 Tools 👻 📃 All colu     | umns 🔻 🥥 Refresh 🛛 Search | <u></u>  |   |
| 4 🔎 Searches                                                                                                    | + New Printer (Insert) Alert                         | Name                      | Location | S |
| <ul> <li>Artive</li> <li>User session</li> <li>With Issue</li> <li>Local</li> <li>Unclassified</li> <li>Deleted</li> <li>All printers</li> </ul> | Uiscover printers                                    |                           |          |   |

7. Run " Printer discovery" by selecting " Run discovery".

| Run discovery                    |                                            |                                      |          |               |                                        |  |
|----------------------------------|--------------------------------------------|--------------------------------------|----------|---------------|----------------------------------------|--|
|                                  |                                            |                                      |          |               |                                        |  |
| 📋 KYOCERA Net Manager – Server 🗙 | +                                          |                                      |          |               |                                        |  |
| (←) → ♂ ଢ                        | ③ 10.128.215.68:8080/en-us/ap              | p/#{"r":"printerDiscoveryRun","id":6 | 595)     |               |                                        |  |
| 🌣 Most Visited 🧕 Getting Started | KYOCERA Net Manager                        |                                      |          |               |                                        |  |
|                                  | × Printers × Settings: Discovering         | g ×                                  |          |               |                                        |  |
| Not for resale license • Not     | t for resale license • Not for resale lice | nse • Not for resale license         |          |               |                                        |  |
| 💥 Settings                       | Rinter Dis overy                           | r                                    |          |               |                                        |  |
| 🎫 License                        | 🗢 Back 🕐 Run discovery 🕂 Add to KYO        | CERA Net Manager 👻 🔲 Stop            |          |               |                                        |  |
| 😪 Server Type & Cloud            | Searching is completed. Number of          | discovered printers: 1               |          |               |                                        |  |
| 🔀 General                        | Status Model                               | IP address                           | Hostname | Serial number | MAC address                            |  |
| 🧐 Personalization                | ECOSYS M2640idw                            | 10.128.215.238                       | KM2F42F3 | VCM6800004    | 00-17-C8-2F-42-F3<br>00-17-C8-1B-DC-39 |  |
| 🕒 Task Scheduler                 |                                            |                                      |          |               |                                        |  |
| 👤 Network                        |                                            |                                      |          |               |                                        |  |
| & Authentication servers         |                                            |                                      |          |               |                                        |  |
| 🖳 SNMP                           |                                            |                                      |          |               |                                        |  |
| 😹 Printers                       |                                            |                                      |          |               |                                        |  |
| 🕰 Printer Discovery              |                                            |                                      |          |               |                                        |  |
| 🖳 Terminal Actions               |                                            |                                      |          |               |                                        |  |
| 📥 Scanning & OCR                 |                                            |                                      |          |               |                                        |  |
| 🐻 Price list                     |                                            |                                      |          |               |                                        |  |

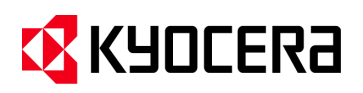

8. Once the newly connected MFP is discovered, select the "Add to KYOCERA NET Manager" button and select "Add selected" from the drop-down menu to add the MFP.

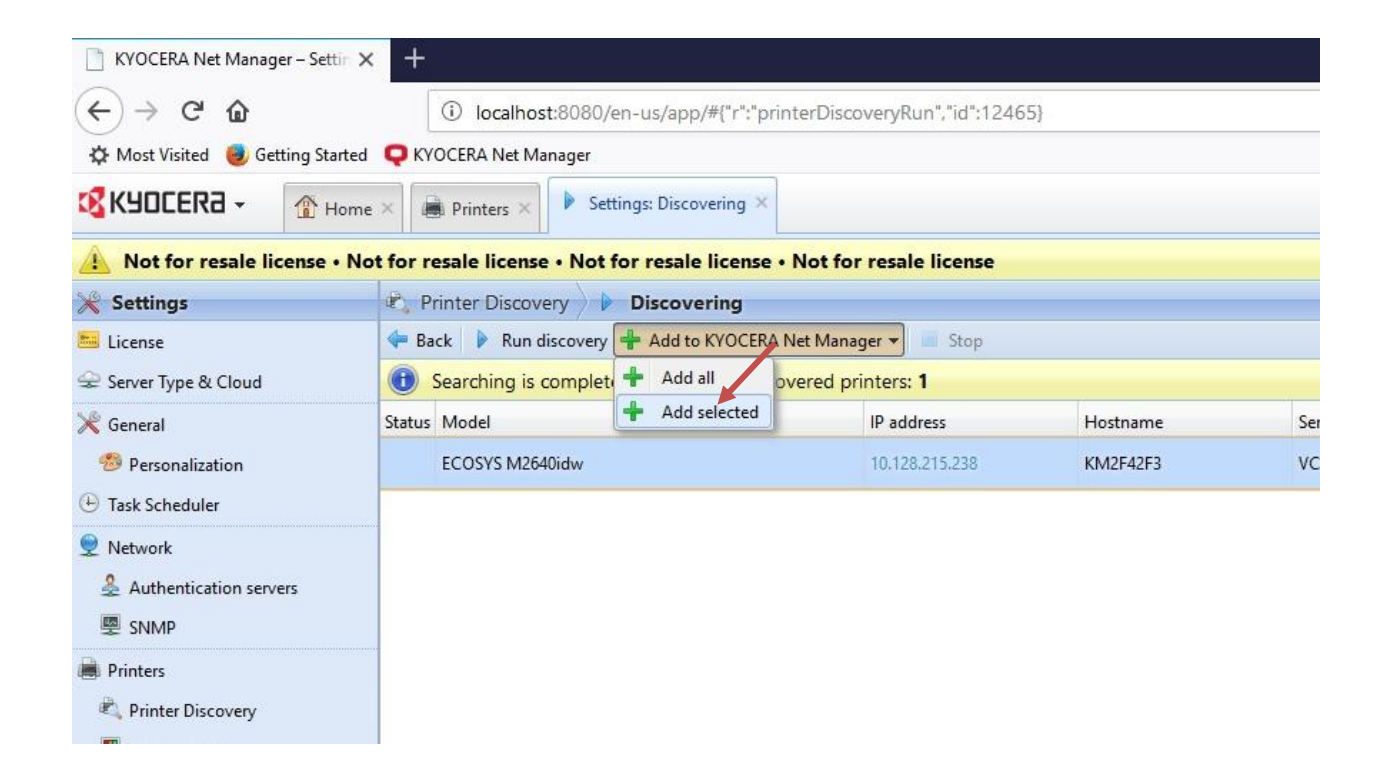

9. Go to "KYOCERA > Printers" and right click on the newly added MFP. Select " Activate " from the drop down menu to activate the new MFP.

| KYOCER3 - 🕜 H              | ome × 🗟 Print  | ters ×                              |            |        |                                          |                  |               |          |                 |                |
|----------------------------|----------------|-------------------------------------|------------|--------|------------------------------------------|------------------|---------------|----------|-----------------|----------------|
| A Not for resale license • | Not for resale | license • Not for resale li         | cense • No | t for  | resale lic                               | ense             |               |          |                 |                |
| 🐈 New Group 🛛 🖗 👻          | 🕂 New Printer  | 🔹 🥖 Actions 👻 💼 Tools 🔹             | All colu   | mns    | 🕶 🥑 Refre                                | sh               | Search        | Q        |                 |                |
| 4 👼 Searches               | Serial number  | Terminal                            | Status     |        |                                          | Alert            | Name          |          | Model           | IP address     |
| All<br>Active              | VCM6800004     | Embedded<br>0017C82F42F3 (6.2.0.11) | Inactive   | Ø      | Properties                               |                  | FCORVE MAS    | 40idw_28 | ECOSYS M2640idw | 10.128.215.238 |
| User session With Issue    |                |                                     |            | 4      | Show alert<br>Set price li               | histo<br>st in b | ry<br>ulk     |          |                 |                |
| Duclassified               |                |                                     |            |        | Activate                                 |                  |               |          |                 |                |
| Deleted All printers       |                |                                     |            | * *    | Activate fo<br>Activate al<br>Deactivate | ir mor<br>I      | nitoring only |          |                 |                |
|                            |                |                                     |            | 0<br>1 | Create dire<br>Remote se                 | ect qu<br>tup    | eue           |          |                 |                |
|                            |                |                                     |            | 3<br>X | Remove fr<br>Delete (De<br>Undelete      | om gr<br>lete)   | oup           |          |                 |                |
|                            |                |                                     |            |        | Select all (                             | Ctrl+A           | 0             |          |                 |                |

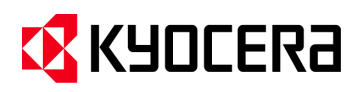

10. Right click on the newly added printer and select "Remote Setup" from the drop-down menu. (Note: This process is run to remotely install the Embedded Terminal pkg to the new MFP).

| Not for resale license •                                       | Not for resale | license • Not for resale li | cense • No | t for | resale licen                                                                                                    | se                                           |                                     |                 |                |    |
|----------------------------------------------------------------|----------------|-----------------------------|------------|-------|----------------------------------------------------------------------------------------------------|----------------------------------------------|-------------------------------------|-----------------|----------------|----|
| 🕂 New Group 🛛 🍠 👻                                              | 🕂 New Printer  | 🔹 🖗 Actions 👻 💼 Tools 🔹     | All colu   | mns   | r 🥝 Refresh                                                                                                    | S                                            | Search 🖉                            |                 |                |    |
| 4 <u> </u> Searches                                            | Serial number  | Terminal                    | Status     |       | Ale                                                                                                    | rt                                           | Name                                | Model           | IP address     | B& |
|                                                                | VCM6800004     | Embedded                    | Ready      |       |                                                                                                    |                                              | ECOSYS M2640idw_28                  | ECOSYS M2640idw | 10.128.215.238 |    |
| User session<br>With Issue<br>Local<br>Unclassified<br>Deleted |                |                             |            |       | Properties<br>Show alert hi<br>Set price list<br>Activate<br>Activate for r<br>Activate all<br>Deactivate<br>Create direct<br>Remove from<br>Delete (Delet<br>Undelete<br>Select all (Ct | isto<br>in b<br>mor<br>qu<br>p<br>n gr<br>e) | ry<br>nulk<br>nitoring only<br>reue |                 |                |    |

11. Select the newly added MFP from the list and press the "Run" Button to remotely install the KNM Embedded Terminal pkg.

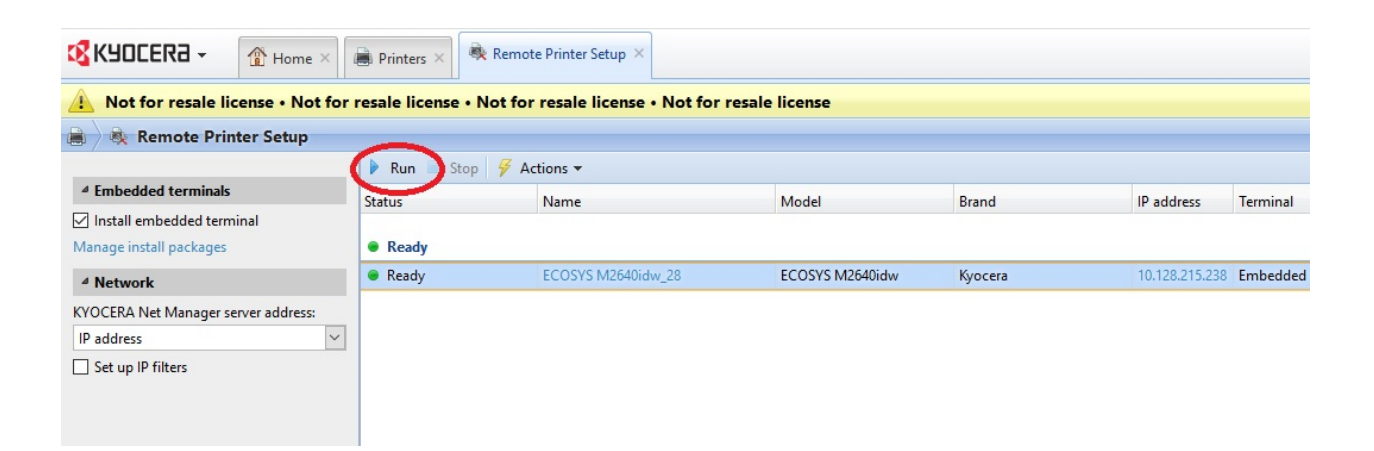

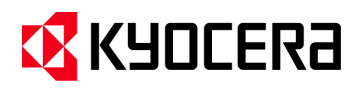

12. When the warning message pops up, review the warning then press the "OK" button.

| Warning                                                                                                    | ×                                                                                           |
|----------------------------------------------------------------------------------------------------|---------------------------------------------------------------------------------------------|
| The printers will be temporarily<br>setup. Make sure that the print<br><b>Kyocera:</b> The printers will be re-<br>setup. | y unavailable during the remote<br>ters are in an idle state.<br>estarted during the remote |
| 🖌 ОК                                                                                                    | X Cancel                                                                                    |

The MFP swap procedure is completed. If further configuration is required (you can Assign the MFP to different printer queues etc.).